## **Tutorial: Export data from Boujou 3 to 3D Studio MAX**

Open Boujou 3, Click the Wizard button, and walk through the steps

• Choose at the "Setting Interlace Type" dialog for "Yes, use all fields, lower field first".

At the last dialog, "Export Camera", set *scale* to **10**, this way the exported boujou scene will appear in a normal size in 3d studio max.

## **3D Studio Max**

Now 3dsmax has to be configured to work with a PAL file. At the bottom right of your screen, click the "Time Configuration" button, and set the Frame Rate to PAL.

| Time Configuration                                                                                                    | ?×             |
|----------------------------------------------------------------------------------------------------|----------------|
| Frame Rate<br>NTSC C Film<br>PAL C Custom<br>FPS: 30 C MM:SS:TICKS                                                                                                    | OK   Cancel    |
| Playback     Image: Real Time   Image: Active Viewport Only     Speed: ○   1/4x   ○     Speed: ○   1/4x   ○     Direction: Image: Orgonal of the point of the point o                                                                                                    |                |
| Animation<br>Start Time: 0<br>End Time: 83<br>Re-scale Time Current Time: 0<br>Current Time: 0<br>Current Ti |                |
| Key Steps     ✓ Use TrackBar     ✓ Selected Objects Only     ✓ Position     ✓ Rotation     ✓ Scale                                                                                                    |                |
|                                                                                                    |                |
| 50 55 60 65 70                                                                                                    | 75 80          |
| Z:     Grid = 10,0     Auto       Add Time Tag     Set                                                                                                    | o Key Selected |

Now go to the Render dialog(F10), and choose "PAL D-1 (video)" at the Output Size. Check the "*Render to Fields*" box. This means the video will be exported "Interlaced"...

| 🜀 Render Scene: Default Scanline Renderer 📃 🔲 🗙 |  |  |  |
|-------------------------------------------------|--|--|--|
| Render Elements Raytracer Advanced Lighting     |  |  |  |
| Common Renderer                                 |  |  |  |
| Common Parameters                               |  |  |  |
| Time Output                                     |  |  |  |
| Single Every Nth Frame: 1                       |  |  |  |
| C Active Time Segment: 0 To 83                  |  |  |  |
| C Range: U ♀ To  83 ♀                           |  |  |  |
| File Number Base: 0                             |  |  |  |
| © Frames [1,3,5-12                              |  |  |  |
| C Output Size                                   |  |  |  |
| PAL D-1 (video) Aperture Width(mm): 20,120      |  |  |  |
| Width: 720 \$ 720x576 180x144                   |  |  |  |
| Height: 576 240x192 480x384                     |  |  |  |
| Image Aspect: 1,33333 Pixel Aspect: 1,06667     |  |  |  |
| _ Options                                       |  |  |  |
| Atmospherics 🗖 Render Hidden Geometry           |  |  |  |
| 🔽 Effects 👘 Area Lights/Shadows as Points       |  |  |  |
| ✓ Displacement ✓ Force 2-Sided                  |  |  |  |
| 🔽 Video Color Check 🔲 Super Black               |  |  |  |
| Render to Fields                                |  |  |  |
| CAdvanced Lighting                              |  |  |  |
| Use Advanced Lighting                           |  |  |  |
| Compute Advanced Lighting when Required         |  |  |  |

3dsmax is now ready to load the tracking data from Boujou. Go to the *Utilities* tab --> *MAXScript* --> *Run Script*, and "Run" the \*.ms file you just exported from Boujou.

Right now the timeline in 3Dstudiomax contains 2 times as much frames as the original video. This is because each frame is build out of 2 fields. The even and odd fields. This needs to be rescaled, wich goes as follows:

At the bottom right of your screen, click again the "Time Configuration" button. Click "Re-scale Time", and reduce the "Length" by 2. In my case the video is 298 frames long, so i'll change it to "<u>149</u>", and click OK.

| Perspective                                                                                                    |                           | Time Configuration                                                                                                    |                                                                                                    | <u>?</u> ×   | New                             |
|----------------------------------------------------------------------------------------------------|---------------------------|----------------------------------------------------------------------------------------------------|----------------------------------------------------------------------------------------------------|--------------|---------------------------------|
| Re-scale Time     Current:     Start Time: 0     End Time: 298     Length: 298     Frame Count: 299     New:     Start Time: 198     End Time: 298     Length: 298     Frame Count: 299     Frame Count: 299 | OK<br>Cancel              | Frame Rate<br>○ NTSC ○ Film<br>● PAL ○ Custon<br>FPS: 25<br>Playback<br>▼ Real Time ▼ Act<br>Speed: ○ 1/4x ○<br>Direction: ● Forward<br>Animation<br>Start Time: 0<br>End Time: 298<br>■ Re-scale Time<br>Key Steps<br>▼ Use TrackBar<br>▼ Selected Objects 0<br>▼ Position ▼ Rotat | Time Display<br>Frames<br>SMPTE<br>FRAME:TICKS<br>MM:SS:TICKS<br>ive Viewport Only IV Loop<br>1/2x ● 1x ● 2x ● 4x<br>Reverse ● Ping-Pong<br>Length: 298 ↓<br>Frame Count: 299 ↓<br>Current Time: 0 ↓<br>Number Of the second second secon | OK<br>Cancel | Oper<br>Run<br>Uti<br>/ert to r |
| I,20 1,40 1,50<br>€ • ×: Y:                                                                                                    | 180 200<br>Z: Grid<br>Add | 220 240<br>d = 10,0<br>d Time Tag                                                                                                    | 250 280<br>Juto Key Selected 💌<br>Set Key Key Filters                                                                                                    |              |                                 |

Now it's time to load the video. Click the Perspective viewport, and press "C". Now you activated the camera view.

To set your source video as background, go to "Views" --> "Viewport Background". Click the "Files" button, select your video, and copy the following settings:

| Viewport Background            | <u>?</u> ×                  |
|--------------------------------|-----------------------------|
| Background Source              |                             |
| Files Devices                  | Use Environment Background  |
| Current: C:\tracktest_150frame | es.avi                      |
| Animation Synchronization      |                             |
| Use Frame 🚺 🛨 To               | 149 🔹 Step 1                |
| Start at 🛛 🗧                   | Sync Start to Frame 🛛 🗧     |
| Start Processing               | End Processing              |
| Blank Before Start             | Blank After End             |
| C Hold Before Start            | C Hold After End            |
|                                | C Loop After End            |
| Aspect Ratio                   | Display Background          |
| Match Viewport                 | Lock Zoom/Pan               |
| C Match Bitmap                 | Animate Background          |
| Match Bendering Output         | Apply Source and Display to |
|                                | C All Views @ Active Only   |
| Viewport: Camera_1             | OK Cancel                   |

| Graph Editors Rendering Customiz                      | e <u>M</u> AXScript <u>H</u> elp |                 |                                |
|-------------------------------------------------------|----------------------------------|-----------------|--------------------------------|
| 🗖 🔽 💌 🔽 🖓 🖓                                           | <mark>⊘3</mark> 🐼 🧞 🖓            | {}}.            | ] 🕅 🎻 🧟 🕅 🖪                    |
| Front                                                 |                                  | Material/Map    | Browser                        |
|                                                       |                                  |                 | Bitmap                         |
| SEnvironment and Effects                              |                                  |                 |                                |
| Environment Effects                                   |                                  |                 | / NONE                         |
| Common Para                                           | metero                           |                 | Bitmap<br>Camera Man Per Pixel |
| - Background:                                         | ineters                          |                 |                                |
| Color:                                                |                                  | Browse From:    | 🖉 Checker                      |
| Environment Map                                       | H2 (D)                           | O Mtl Library   | Combustion                     |
| Select Bitmap Image File                              |                                  | LILLIG MHEditor |                                |
|                                                       |                                  |                 |                                |
| History:  C:                                          |                                  |                 | <b>&gt;</b>                    |
| Zoeken in: 🥪 Lokaal station (C:)                      |                                  | 1               | 💣 🎟 🔹 🕠                        |
| 🛅 3dsmax7 🛛 ն                                         | Documents and Settings           | 🚞 Nokia         | CalFlov CalFlov                |
| ajax_backup 🗧                                         | Films                            | Dippdev         | C Settings                     |
| ATI C                                                 | films persoonlijk                | Dugins          |                                |
| Converter Output                                      | ) hm<br>) kalender               | Dvofiles        |                                |
|                                                       | My Shared Folder                 | Program Files   |                                |
|                                                       | giny sharean older               |                 | C WINDO                        |
| •                                                     |                                  |                 |                                |
| Bestands <u>n</u> aam: <mark>tracktest_150fran</mark> | nes.avi                          |                 | <u>O</u> penen                 |
| Bestands <u>t</u> ypen: AVI File (*.avi)              |                                  | •               | Annuleren                      |
| Devices Gamma @ Use image's or                        | wn gamma                         |                 |                                |

Now choose "Rendering" --> "Environment", and select the video as the "Environment Map":

If you would add some "Geometry" now, and render a testvideo, the 3d test objects would shake a little. This is because 3D studio max renders the video from **frame 1**, while Boujou starts the camera from **frame 0**. Here is the solution:

- Select Camera\_1
- Select all keyframes in the Timeline
- Move al frames 1 frame to the right:

| <     | 0 / 149 | >                                      |   |    |
|-------|---------|----------------------------------------|---|----|
| <br>+ |         | 70000000000000000000000000000000000000 |   | ΠP |
|       |         | 1 Camera Selected                      | ≙ | E  |
|       |         | (Moving key(s) from 12 to 13 (1)       |   |    |

Now you should be able to export a succesful test video!

Comments or suggestion? --> pimroes (at) Gmail \_dot\_ com